# Tienda Virtual

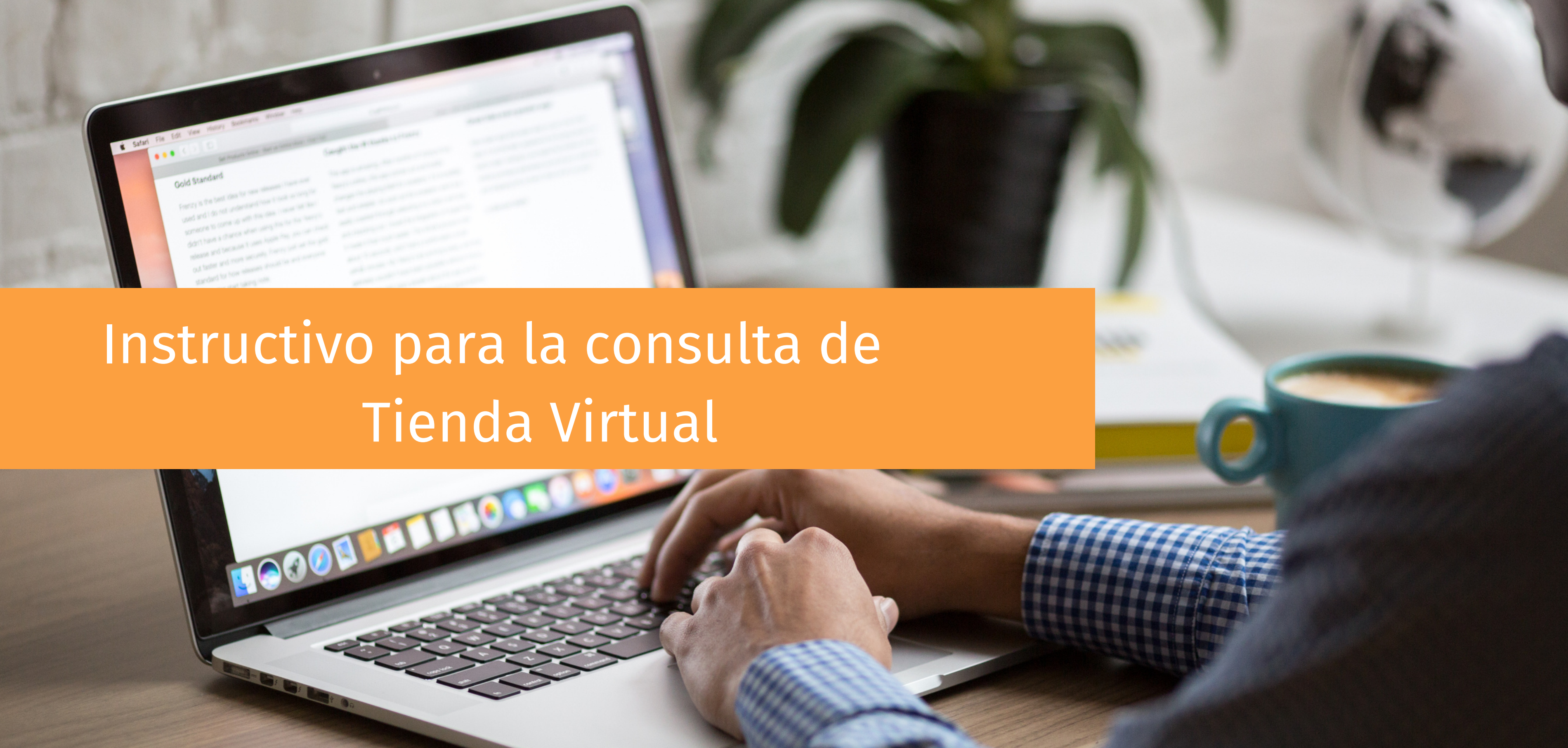

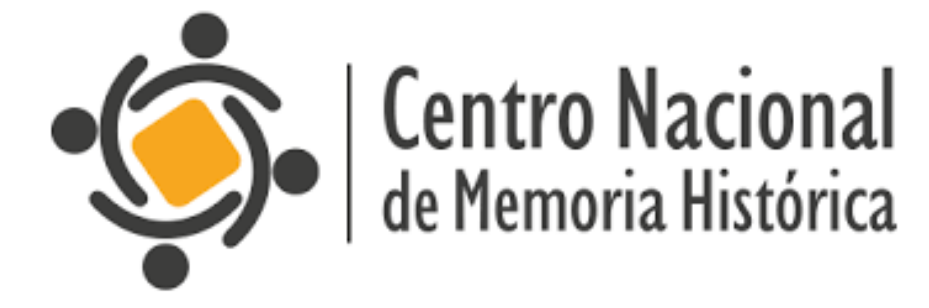

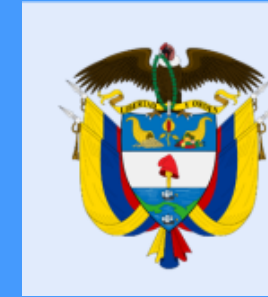

### La equidad es de todos

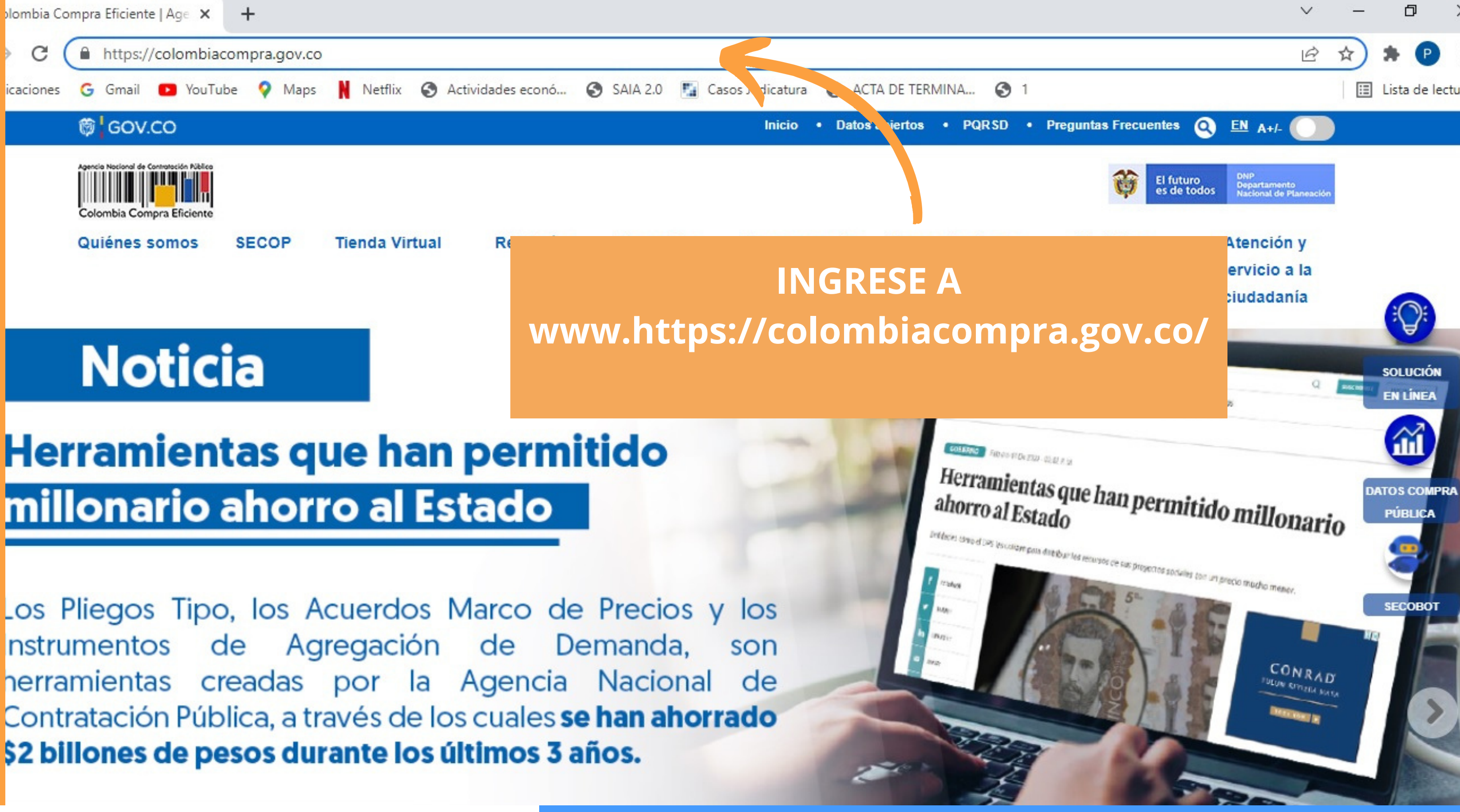

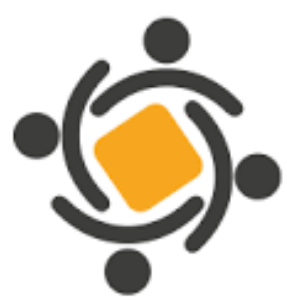

**Centro Nacional** de Memoria Histórica

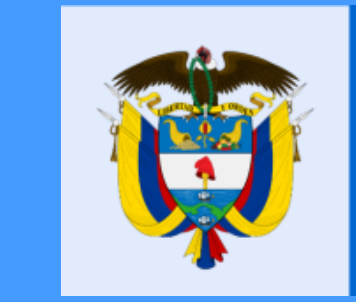

### La equidad es de todos

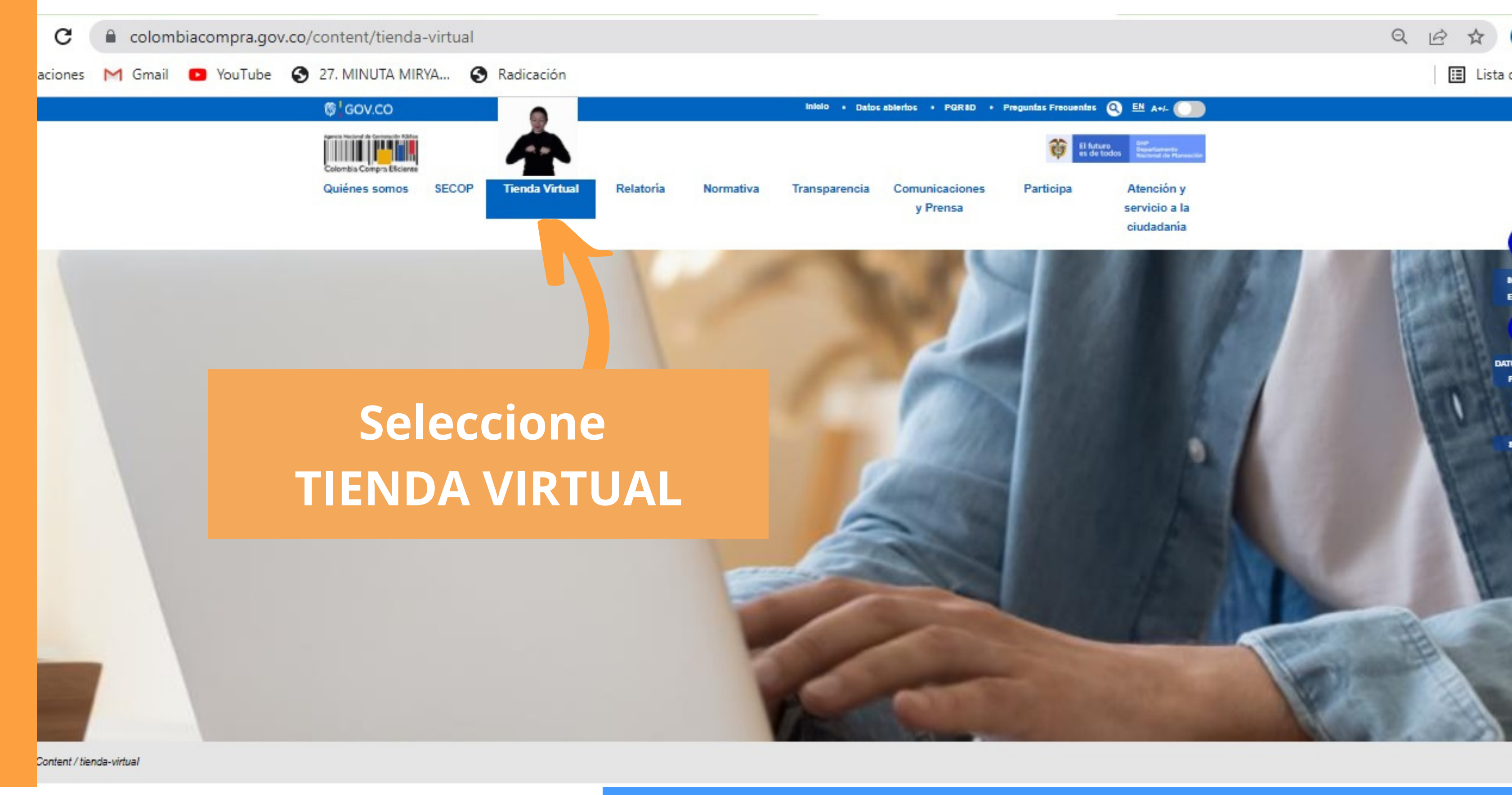

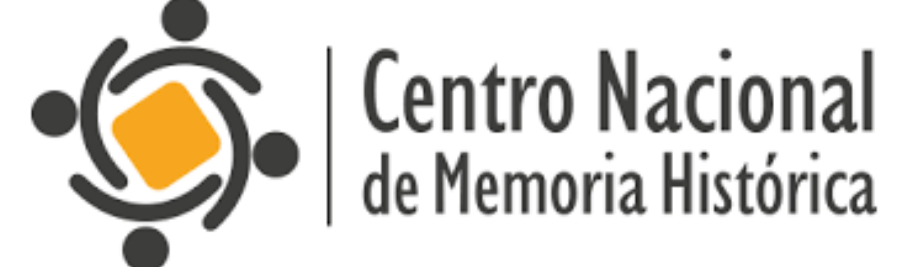

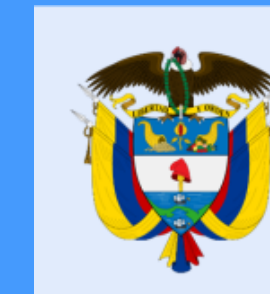

#### La equidad es de todos

| C                                               | En Entidad Estata<br>ENTRO DE MEMORI                                                                                  | al escriba<br>A HISTÓRICA            |
|-------------------------------------------------|----------------------------------------------------------------------------------------------------|--------------------------------------|
| Т                                               | ambién puede realiza<br>de acuerdo con un ra                                                                          | ar la búsqueda<br>ngo de fecha       |
|                                                 | específic                                                                                                    | 0                                    |
| Ρ                                               | específic<br>odrá visualizar las<br>COMPRA de la                                                                      | o<br>ORDENES DE<br>entidad           |
| Tienda Virtual del Estado Colombiano / Ore      | específic<br>odrá visualizar las<br>COMPRA de la                                                                      | o<br>ORDENES DE<br>entidad           |
| Tienda Virtual del Estado Colombiano / Ord      | específic<br>odrá visualizar las<br>COMPRA de la                                                                      | O<br>ORDENES DE<br>entidad           |
| P<br>Tienda Virtual del Estado Colombiano / Ord | específic<br>odrá visualizar las<br>COMPRA de la<br>denes de compra                                                   | O<br>ORDENES DE<br>entidad<br>Estado |
| Tienda Virtual del Estado Colombiano / Ort      | específic<br>odrá visualizar las<br>COMPRA de la<br>denes de compra<br>Orden de compra<br>Ingrese una Orden de Compra | O<br>ORDENES DE<br>antidad           |

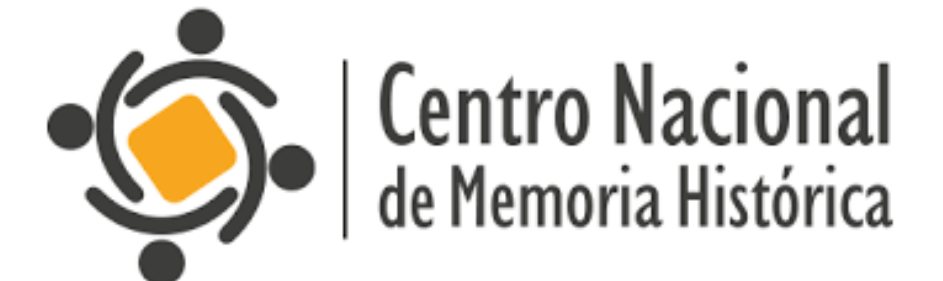

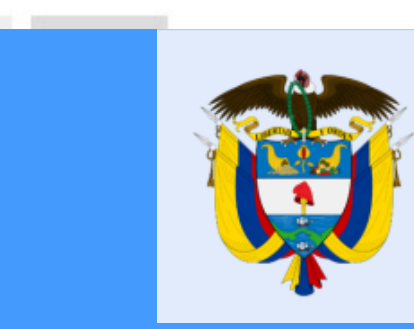

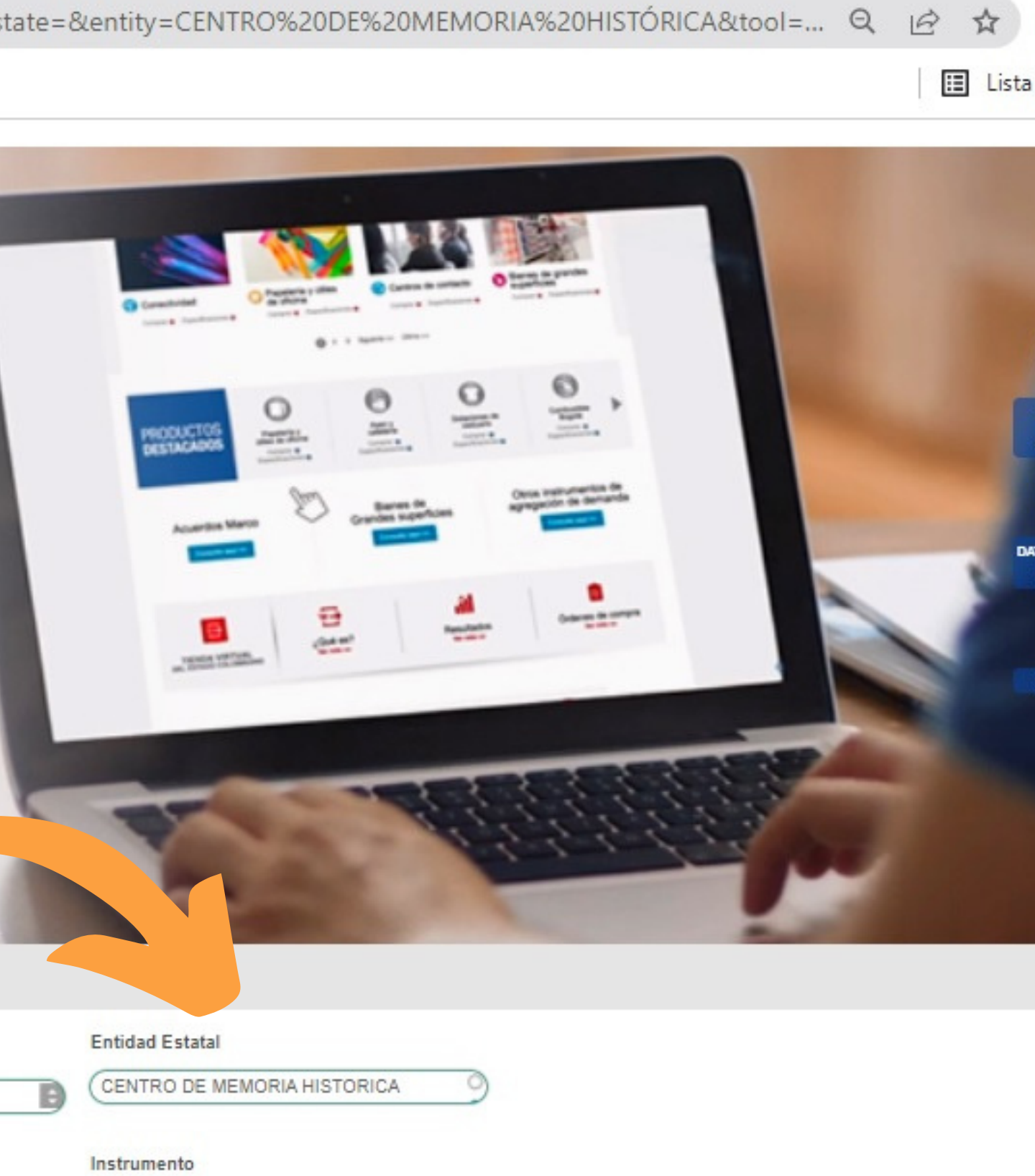

E

# La equidad es de todos

|        | Quiénes somos   | SECOP   | Tienda Virtual    | Relatoria | Normativa            | Transparenc | ia Comunicaciones<br>y Prensa | Participa | Atención y<br>servicio a la<br>ciudadanía |  |
|--------|-----------------|---------|-------------------|-----------|----------------------|-------------|-------------------------------|-----------|-------------------------------------------|--|
|        | Orden de Compra | <b></b> | Entidad Esta      | tal       | Fecha de la ord      | len Estado  | Instrume                      | nto       | Total                                     |  |
|        | 85833           | CE      | NTRO DE MEMORIA H | HISTORICA | 2022-02-24 17:29:    | 25 Emitido  | Conectividad III              |           | \$33,266,331                              |  |
|        | 83462           | CE      | NTRO DE MEMORIA H | HISTORICA | Δαμί                 | íenco       | ntrará la                     |           |                                           |  |
|        | 76459           | CE      | NTRO DE MEMORIA H | HISTORICA | лчи                  |             |                               |           |                                           |  |
|        | 75381           | CE      | NTRO DE MEMORIA H | HISTORICA |                      | CO          | MPRA de                       | ICNM      | H                                         |  |
|        | 74881           | CE      | NTRO DE MEMORIA H | HISTORICA | 2021-08-20111:30:    | 22 Emitido  | IAD Software I - Google       |           | 3234,833,030                              |  |
|        | 74215           | CE      | NTRO DE MEMORIA H | HISTORICA | 2021-08-12 08:24:    | 42 Emitido  | IAD Software I - ArcGIS       |           | \$42,198,848                              |  |
|        | 73825           | CE      | NTRO DE MEMORIA H | HISTORICA | 2021-08-05 12:53:    | 51 Emitido  | Grandes Almacenes             |           | \$5,412,110                               |  |
|        | 73820           | CE      | NTRO DE MEMORIA H | HISTORICA | 2021-08-05 11:48:    | 05 Emitido  | Nube Privada III              |           | \$260,487,180                             |  |
|        | 73819           | CE      | NTRO DE MEMORIA H | HISTORICA | 2021-08-05 11:47:    | 20 Emitido  | IAD Software I - Microsof     | ft        | \$10,766,048                              |  |
|        | 73884           | CE      | NTRO DE MEMORIA H | HISTORICA | 2021-08-03 14:56:    | 14 Emitido  | Software_Empresarial          |           | \$23,614,366                              |  |
| ccione |                 |         | F COME            | PRA da    | 2 SII <sup>13:</sup> | 06 Emitido  | Grandes Almacenes             |           | \$5,538,114                               |  |
|        |                 |         |                   |           | 27:                  | 48 Emitido  | Consumibles de Impresio       | ón        | \$13,610,006                              |  |
|        | int             | ere     | S                 |           | 00:                  | 31 Emitido  | Consumibles de Impresio       | ón        | \$2,752,709                               |  |
|        |                 |         |                   |           | 00:                  | 24 Emitido  | Seguros de Vehículos II       |           | \$8,712,885                               |  |
|        | 67904           | CE      | NTRO DE MEMORIA H | HISTORICA | 2021-04-23 20:01:    | 11 Emitido  | Aseo y Cafetería III          |           | \$106,449,875                             |  |
|        | 65893           | CE      | NTRO DE MEMORIA H | IISTORICA | 2021-03-19 11:39:    | 54 Emitido  | Nube Privada III              |           | \$17,326,400                              |  |
|        | 65725           | CE      | NTRO DE MEMORIA H | IISTORICA | 2021-03-17 11:23:    | 05 Emitido  | Conectividad III              |           | \$22,137,570                              |  |
|        | 65420           | CE      | NTRO DE MEMORIA H | HISTORICA | 2021-03-11 09:27:    | 10 Emitido  | Compra de ETP II              |           | \$9,557,668                               |  |

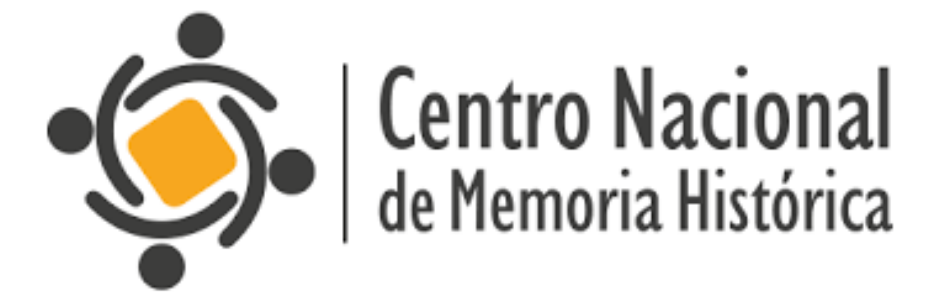

Se

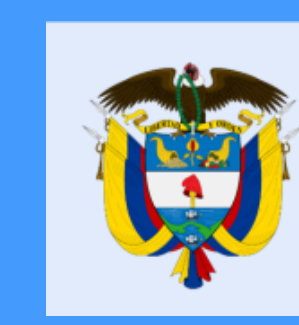

## La equidad es de todos

| Información (                              | general                                                                                                    |
|--------------------------------------------|----------------------------------------------------------------------------------------------------|
| Estado                                     | Emitido                                                                                                    |
| Fecha de la orden                          | 24/02/2022                                                                                                    |
| Solicitud núm.                             | 150302                                                                                                    |
| Solicitante                                | Manuel Andres Sierra Cadena                                                                                                    |
| Enviar Al Usuario                          | Manuel Andres Sierra Cadena                                                                                                    |
| Entidad                                    | CENTRO DE MEMORIA HISTORICA                                                                                                    |
| N.I.T.                                     | 900492141                                                                                                    |
| Justificación                              | Contratar los servicios de conexión dedicada a Internet, conexión permaner<br>entre puntos hacia el centro de datos alterno y publicación del pull de direccion<br>IPV6 del CNMH. |
| Instrumento de<br>Agregación de<br>Demanda | Conectividad III                                                                                                    |
| upervisor de la Orden<br>de Compra         | Carlos Alberto Hurtado Mosquera                                                                                                    |
| Teléfono Supervisor                        | 7965060                                                                                                    |
| Fecha de vencimiento<br>(Orden de compra)  | 31/12/2022                                                                                                    |
| Especificaciones                           | Se debe entregar el servicio instalado, configurado y en funcionamiento a partir o<br>28 de abril de 2022 a las 00.00 horas                                                       |
| reneration are critical                    | and the second second of the No. of the No.                                                                                                    |

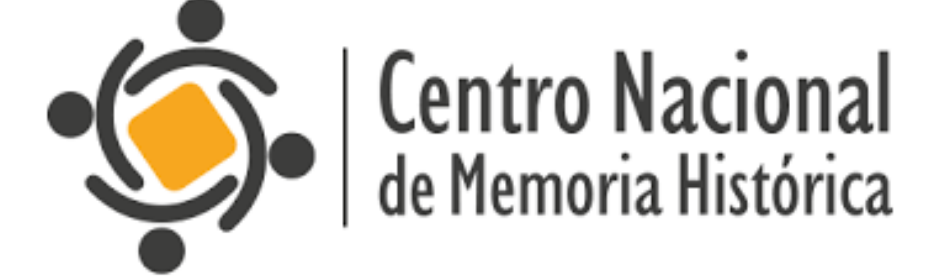

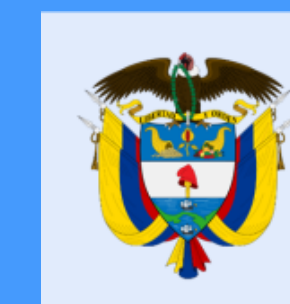

a Comunicaciones y Prensa

Participa

Atención y servicio a la ciudadanía

**1** Actualizaciones

#### rección

| Dirección | 7965060                                  |
|-----------|------------------------------------------|
|           | carrera 7 # 27-18 pid¿so 21              |
|           | Bogotá 110911                            |
|           | Colombia                                 |
|           | A la atención de: Carlos Alberto Hurtado |
|           | Mosquera                                 |
| oveedor   |                                          |
|           |                                          |

Nombre IFX Networks Colombia SAS

rección Principal Dg 97 No. 17-60 Piso 4

Colombia

### seleccionar la ORDEN DE COMPRA, otendrá la INFORMACIÓN GENERAL

#### La equidad es de todos

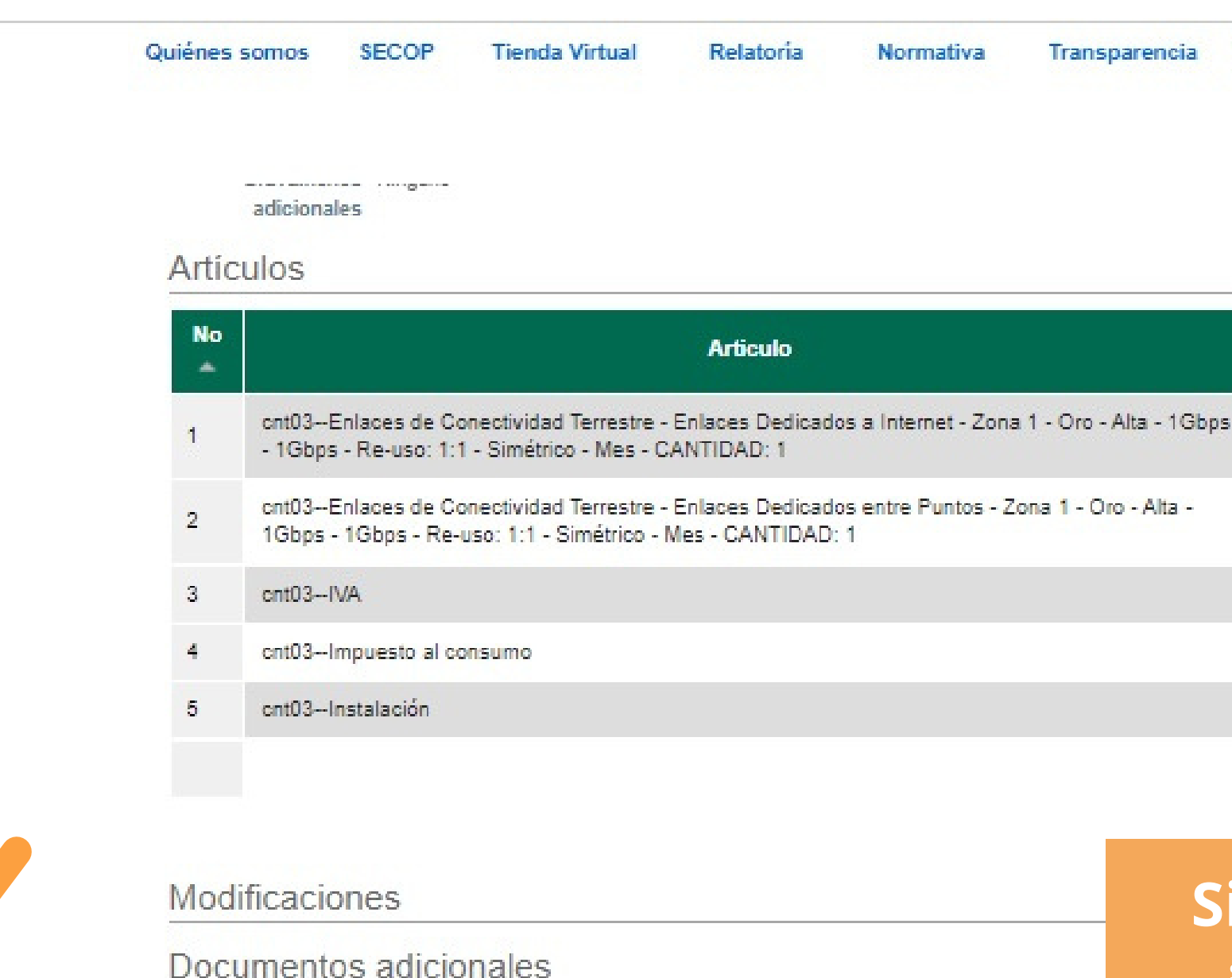

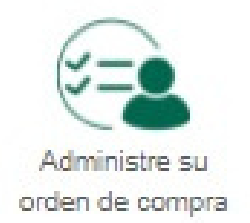

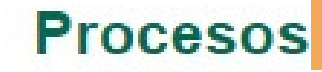

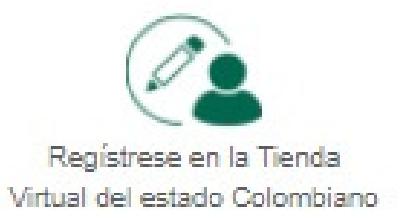

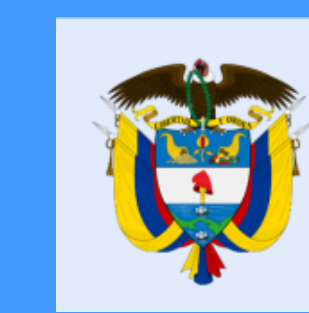

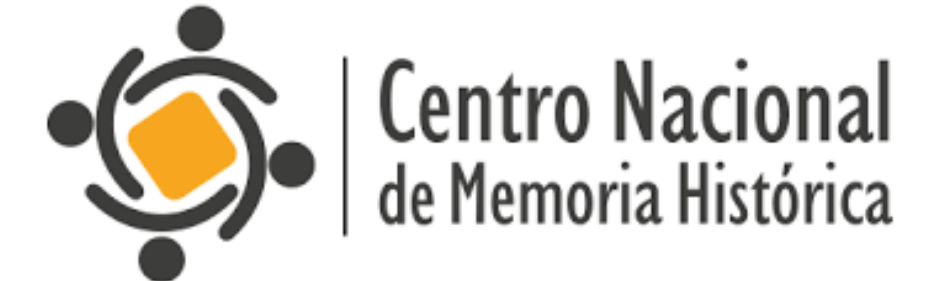

| а | Comunicaciones | Participa | Atención y    |  |
|---|----------------|-----------|---------------|--|
|   | y Prensa       |           | servicio a la |  |
|   |                |           | ciudadanía    |  |

|      | Cantidad | Unidad | Precio       | Total         |
|------|----------|--------|--------------|---------------|
| Gbps | 8.01     | Mes    | 1.919.800,00 | 15.375.996,00 |
| -    | 8.01     | Mes    | 1.570.400,00 | 12.578.904,00 |
|      | 1.00     | Unidad | 5.311.431,00 | 5.311.431,00  |
|      | 1.00     | Unidad | 0,00         | 0,00          |
|      | 1.00     | Unidad | 0,00         | 0,00          |
|      |          |        | Total        | 33.266.331,00 |
|      |          |        |              |               |

### Si continúa bajando, encontrará información de los ARTÍCULOS; cantidad, unidad, precio y total

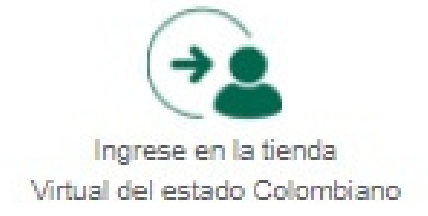

### La equidad es de todos

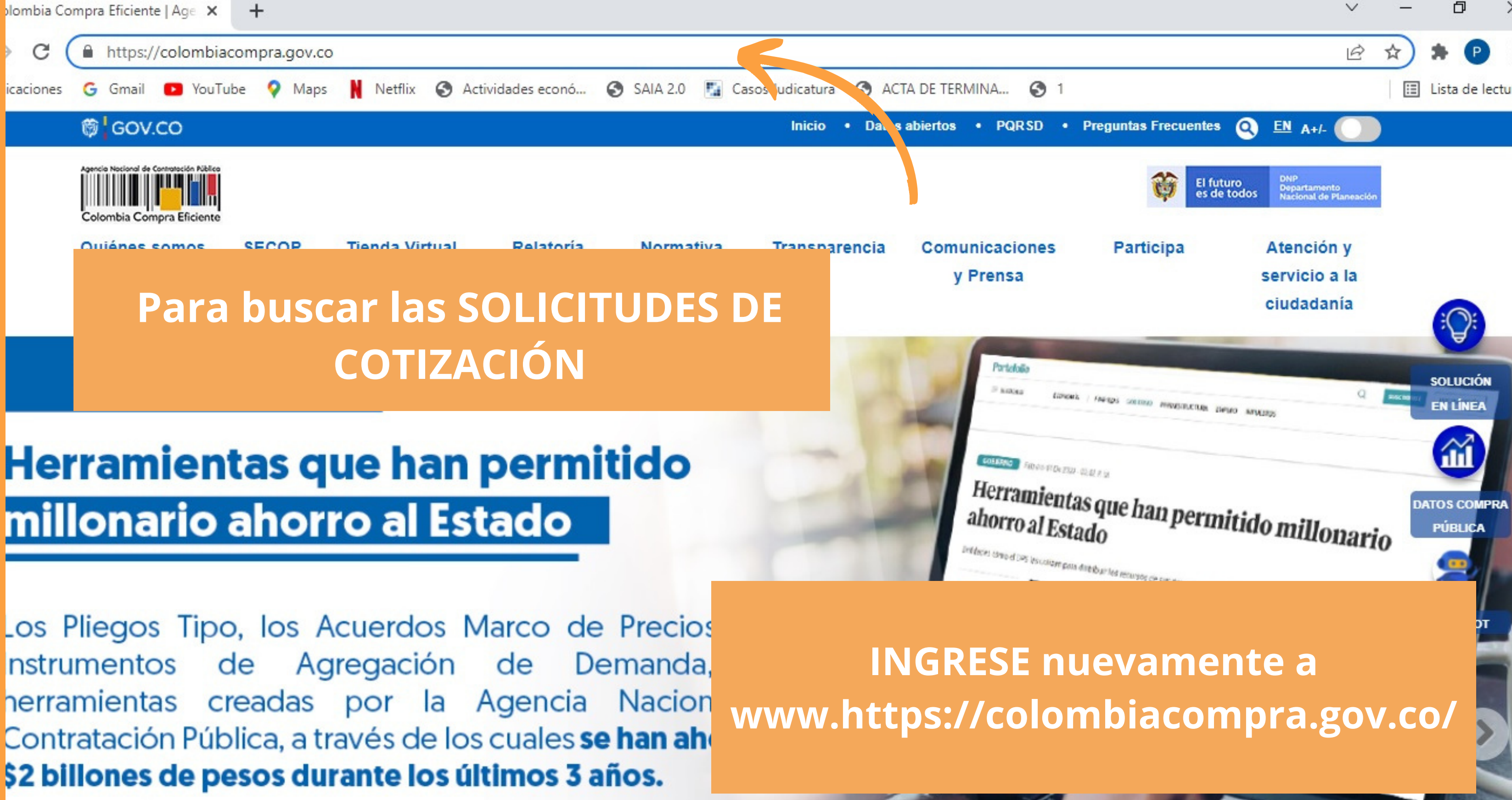

### Herramientas que han permitido millonario ahorro al Estado

os Pliegos Tipo, los Acuerdos Marco de Precios nstrumentos de Agregación de Demanda, nerramientas creadas por la Agencia Nacion Contratación Pública, a través de los cuales se han ah

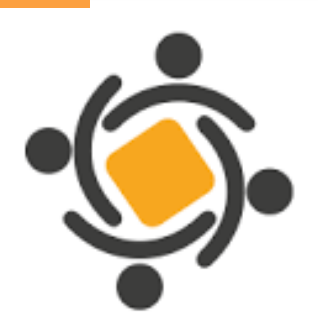

**Centro Nacional** de Memoria Histórica

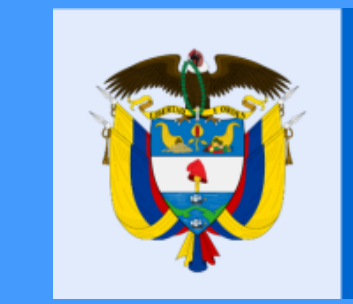

La equidad es de todos

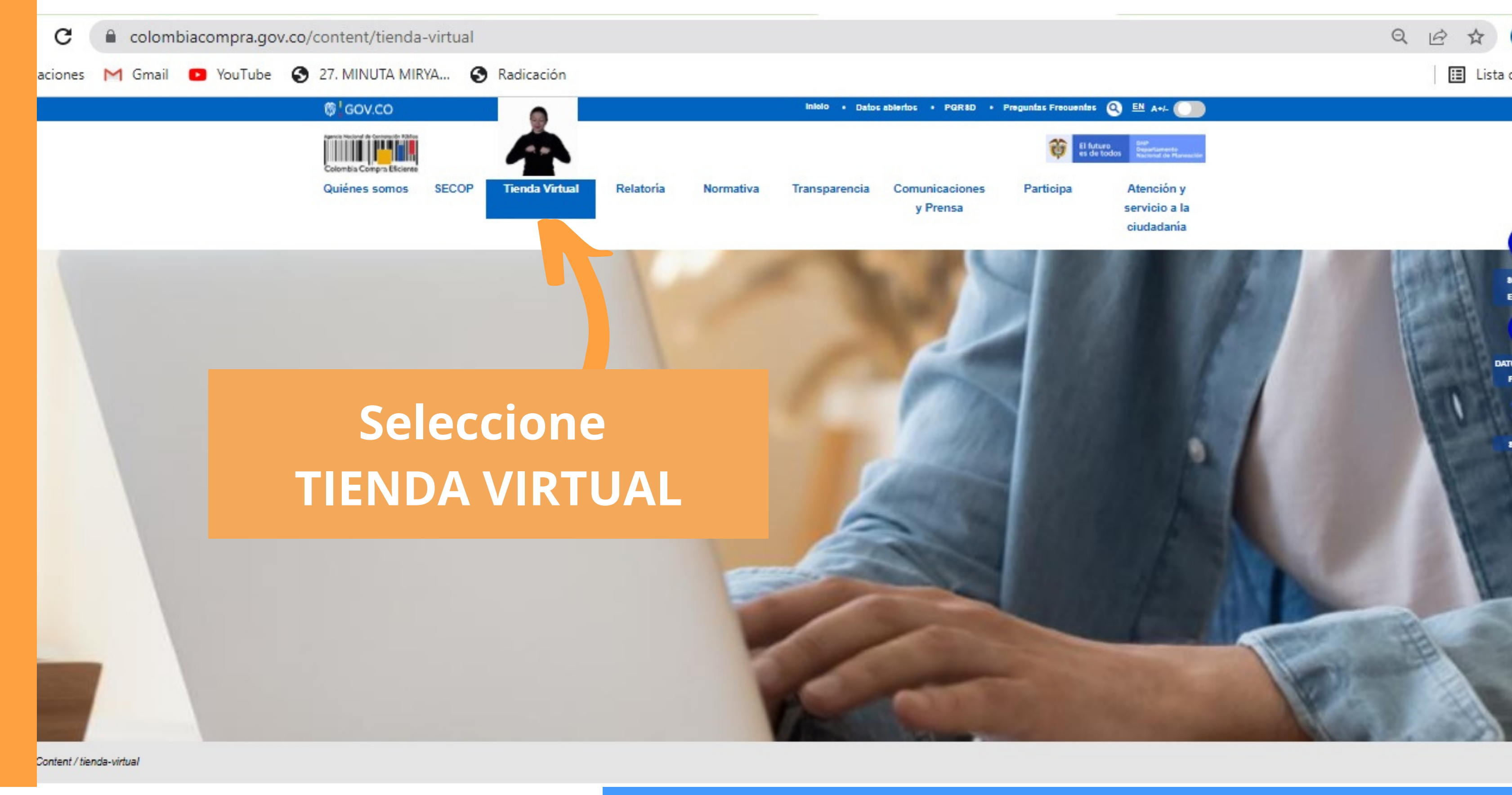

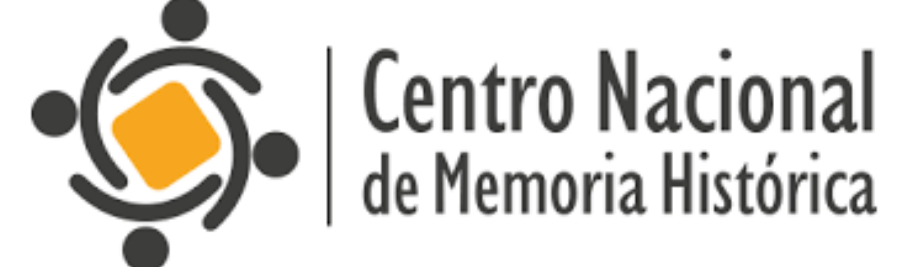

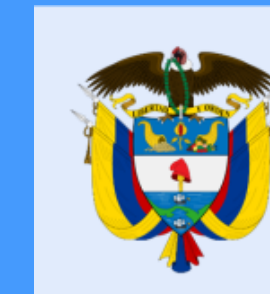

#### La equidad es de todos

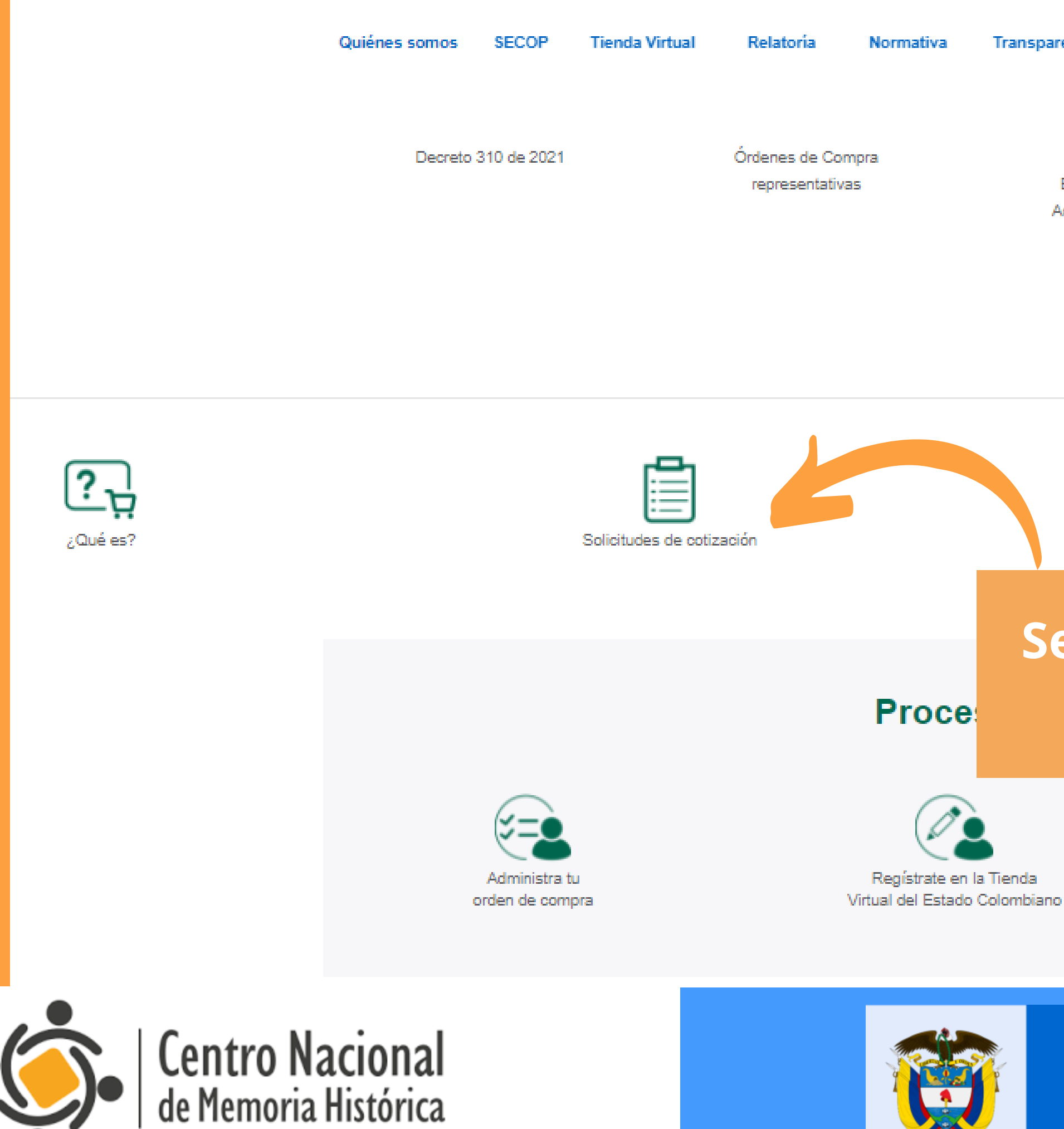

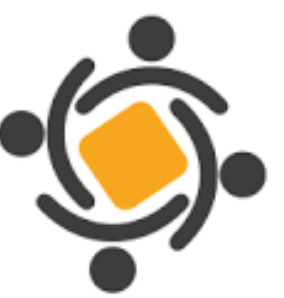

| parencia | Com | unica | aciones |
|----------|-----|-------|---------|

y Prensa

Participa

Atención y servicio a la ciudadanía

Cronograma Estructuración de Acuerdos Marco De Precio

Informes mensuales de la Tienda Virtual del Estado Colombiano

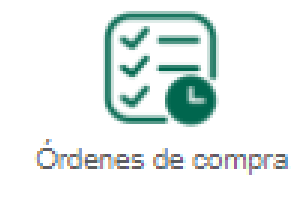

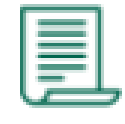

Formato para r Entidades en

### **Seleccione SOLCITUDES DE** COTIZACIÓN

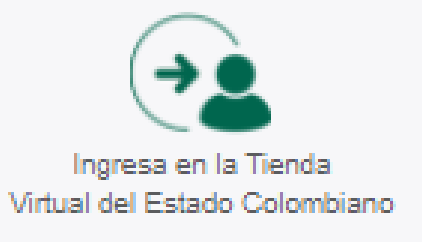

### La equidad es de todos

#### COTIZACIONES REALIZADAS DESDE LA TIENDA VIRTUAL DEL ESTADO COLOMBIANO - TVEC

| Agregacio | 'n                                                | Estado                                                  |                         | ID                       |            |                                    |                           |                 |       |
|-----------|---------------------------------------------------|---------------------------------------------------------|-------------------------|--------------------------|------------|------------------------------------|---------------------------|-----------------|-------|
| $\square$ |                                                   | ) (                                                     |                         | <u> </u>                 |            |                                    | Aplicar                   |                 |       |
| Id        | Nombre                                            | Entidad                                                 | Inicia                  | Finaliza                 | Estado     | Instrumento                        | Proveedor<br>seleccionado | Orden<br>Compra | Valor |
| 125605    | IAD Emergencia<br>COVID-19 -<br>Elementos de Aseo | CHOCO - DEPARTAMENTO<br>DE POLICIA                      | Mar 2<br>2022<br>8:00AM | Mar 2<br>2022<br>2:00PM  | Producción | Atención<br>emergencia<br>COVID-19 |                           | 0               | \$0   |
| 125607    | Aseo y Cafetería III<br>Región 1                  | FONDO ROTATORIO DE LA<br>POLICIA                        | Mar 2<br>2022<br>8:00AM | Mar 8<br>2022<br>5:00PM  | Producción | Aseo y cafetería<br>III            |                           | 0               | \$0   |
| 125557    | Aseo y Cafetería III<br>Región 1                  | GOBERNACION DEL CESAR                                   | Mar 2<br>2022<br>8:00AM | Mar 8<br>2022<br>5:00PM  | Le a       | parece                             | rán las                   | C01             | TIZ/  |
| 125559    | Aseo y Cafetería III<br>Región 9                  | GOBERNACION DEL CESAR                                   | Mar 2<br>2022<br>8:00AM | Mar 8<br>2022<br>5:00PM  | reali      | zadas o                            | lesde l                   | a Tie           | nd    |
| 125574    | Servicios de<br>Impresión II<br>Segmento 3        | CUNDINAMARCA -<br>ALCALDIA MUNICIPAL DE<br>FACATATIVA   | Mar 2<br>2022<br>8:00AM | Mar 8<br>2022<br>5:00PM  |            | del Est                            | ado Co                    | olom            | bia   |
| 125598    | Nube Privada III                                  | DEPARTAMENTO<br>ADMINISTRATIVO DE LA<br>FUNCION PUBLICA | Mar 2<br>2022<br>8:00AM | Mar 15<br>2022<br>6:00PM | Producción | Nube Privada III                   |                           | 0               | \$0   |
| 125604    | IAD Emergencia<br>COVID-19 -<br>Elementos de Aseo | BOLIVAR - MUNICIPIO DE<br>TURBACO                       | Mar 2<br>2022<br>8:00AM | Mar 2<br>2022<br>2:00PM  | Producción | Atención<br>emergencia<br>COVID-19 |                           | 0               | \$0   |
| 125591    | Inclusión de<br>productos- Grandes                | RISARALDA - MUNICIPIO<br>DE PEREIRA                     | Mar 2<br>2022           | Mar 8<br>2022            | Producción | Grandes<br>Almacenes               |                           | 0               | \$0   |

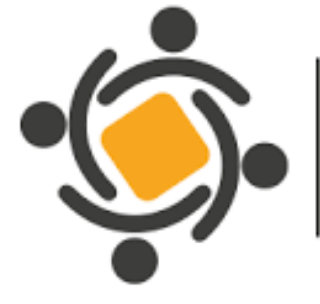

**Centro Nacional** de Memoria Histórica

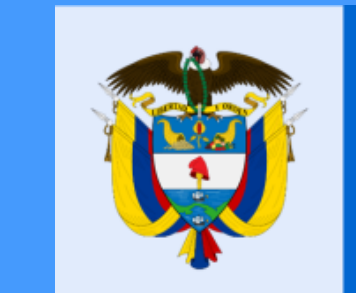

### **ACIONES** a Virtual no

### La equidad es de todos

#### COTIZACIONES REALIZADAS DESDE LA TIENDA VIRTUAL DEL ESTADO COLOMBIANO - TVEC

| Agregacion |                                                   | Estado ID                                               |                         |                          |            |                                    |                           |                 |          |
|------------|---------------------------------------------------|---------------------------------------------------------|-------------------------|--------------------------|------------|------------------------------------|---------------------------|-----------------|----------|
| Conectivi  | dad III                                           | ) (                                                     |                         | Ŷ                        |            |                                    | Aplica                    | r               |          |
| ld         | Nombre                                            | Entidad                                                 | Inicia                  | Finaliza                 | Estado     | Instrumento                        | Proveedor<br>seleccionado | Orden<br>Compra | Valo     |
| 125605     | IAD Emergencia<br>COVID-19 -<br>Elementos de Aseo | CHOCO - DEPARTAMENTO<br>DE POLICIA                      | Mar 2<br>2022<br>8:00AM | Mar 2<br>2022<br>2:00PM  | Producción | Atención<br>emergencia<br>COVID-19 |                           | 0               | \$0      |
| 125607     | Aseo y Cafetería III<br>Región 1                  | FONDO ROTATORIO DE LA<br>POLICIA                        | Mar 2<br>2022<br>8:00AM | Mar 8<br>2022<br>5:00Pl  | Braducsión | Aseo y cafetería                   |                           | 0               | sn.      |
| 125557     | Aseo y Cafetería III<br>Región 1                  | GOBERNACION DEL CESAR                                   | Mar 2<br>2022<br>8:00AM | Mar 8<br>2022<br>5:00Pl  | Po         | drá rea                            | lizar u                   | na bu           | ús<br>do |
| 125559     | Aseo y Cafetería III<br>Región 9                  | GOBERNACION DEL CESAR                                   | Mar 2<br>2022<br>8:00AM | Mar 8<br>2022<br>5:00Pl  | AG         | iREGAC                             | lá de a<br>IÓN, E         | STAD            |          |
| 125574     | Servicios de<br>Impresión II<br>Segmento 3        | CUNDINAMARCA -<br>ALCALDIA MUNICIPAL DE<br>FACATATIVA   | Mar 2<br>2022<br>8:00AM | Mar 8<br>2022<br>5:00PM  | Produccion | Impresión II                       |                           | U               | φU       |
| 125598     | Nube Privada III                                  | DEPARTAMENTO<br>ADMINISTRATIVO DE LA<br>FUNCION PUBLICA | Mar 2<br>2022<br>8:00AM | Mar 15<br>2022<br>6:00PM | Producción | Nube Privada III                   |                           | 0               | \$0      |
| 125604     | IAD Emergencia<br>COVID-19 -<br>Elementos de Aseo | BOLIVAR - MUNICIPIO DE<br>TURBACO                       | Mar 2<br>2022<br>8:00AM | Mar 2<br>2022<br>2:00PM  | Producción | Atención<br>emergencia<br>COVID-19 |                           | 0               | \$0      |
|            | Inclusión de                                      |                                                         | Mar 2                   | Mar 8                    |            |                                    |                           |                 |          |

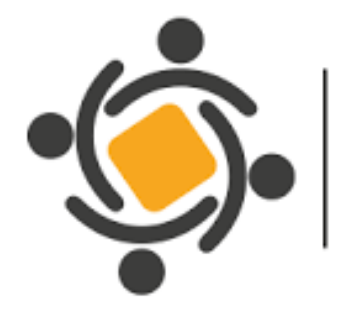

**Centro Nacional** de Memoria Histórica

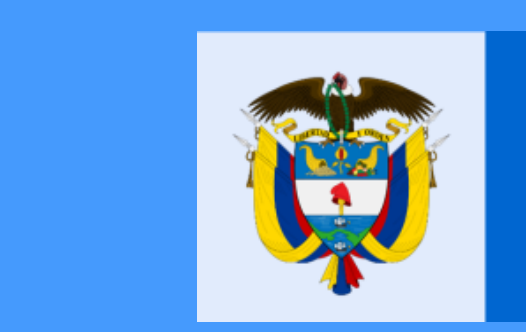

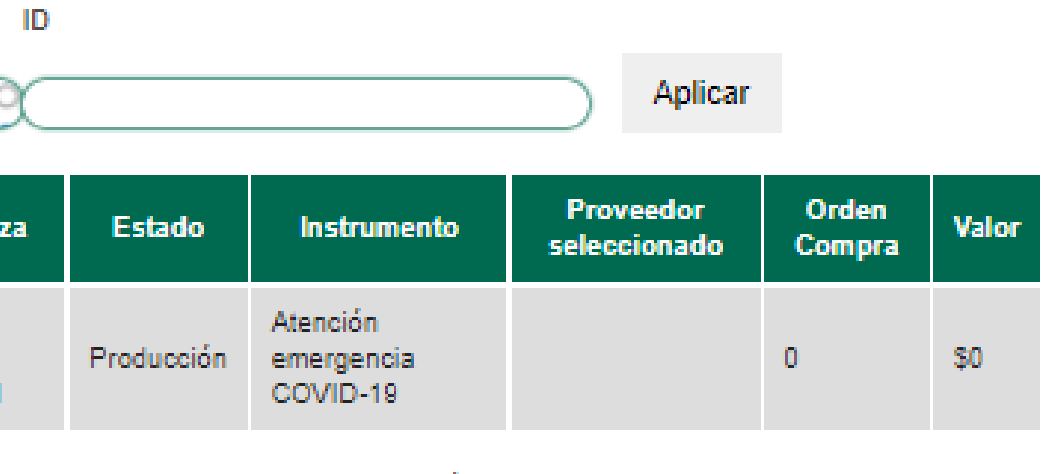

### eda a D.

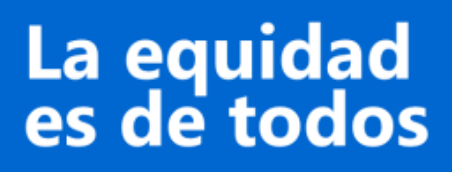

| Quiénes s | omos SECO                                       | P Tienda Virtual                                              | Relatoría                 | Normat                   | tiva Tran  | sparencia C         | comunicaciones Partio<br>y Prensa   | cipa         | Atención y<br>servicio a la<br>ciudadanía |
|-----------|-------------------------------------------------|---------------------------------------------------------------|---------------------------|--------------------------|------------|---------------------|-------------------------------------|--------------|-------------------------------------------|
|           | III - Segmento<br>1                             | DE LA ORINOQUIA                                               | 11:17AM                   | 5:00PM                   |            | 10                  | CONECTIVIDAD AZTECA-<br>CENTURYLINK |              |                                           |
| 124529    | AMP-<br>Conectividad<br>III - Segmento<br>1     | RADIO TELEVISIÓN<br>NACIONAL DE<br>COLOMBIA RTVC              | Feb 10<br>2022<br>10:38AM | Feb 24<br>2022<br>5:00PM | Finalizado | Conectividad<br>III | Internexa S.A.                      | 85989        | \$33.975.400                              |
| 124523    | AMP-<br>Conectividad<br>III - Segmento<br>1     | RADIO TELEVISIÓN<br>NACIONAL DE<br>COLOMBIA RTVC              | Feb 10<br>2022<br>9:30AM  | Feb 24<br>2022<br>5:00PM | Finalizado | Conectividad<br>III | Internexa S.A.                      | 85990        | \$15.774.300                              |
| 124521    | AMP-<br>Conectividad<br>III - Segmento<br>1     | COMPUTADORES<br>PARA EDUCAR                                   | Feb 10<br>2022<br>9:22AM  | Feb 24<br>2022<br>5:00PM | Finalizado | Conectividad<br>III | Internexa S.A.                      | 86028        | \$8.314.770                               |
| 124510    | Seg 2 Región<br>7 - AMP-<br>Conectividad<br>III | QUINDIO-<br>CORPORACION DE<br>CULTURA Y TURISMO<br>DE ARMENIA | Feb 10<br>2022<br>7:52AM  | Feb 24<br>2022<br>5:00PM | Finalizado | Conectividad<br>III | Colombia<br>Telecomunicaciones S.A. | 85840        | \$6.586.800                               |
| 124474    | AMP-<br>Conectividad<br>III - Segmento<br>1     | CENTRO DE MEMORIA<br>HISTORICA                                | Feb 9<br>2022<br>6:35PM   | Feb 23<br>2022<br>5:00PM | Finaliza   | RE                  | Y así obt<br>SULTADC                | :ene<br>) es | er el<br>perado                           |
|           |                                                 | . rimera                                                      | anterior 1                | - 3 4                    | 5 6 7      | 8 9 sig             | uiente > última »                   |              |                                           |
|           |                                                 |                                                               | Ac                        | ceso                     | os dire    | ectos               |                                     |              |                                           |

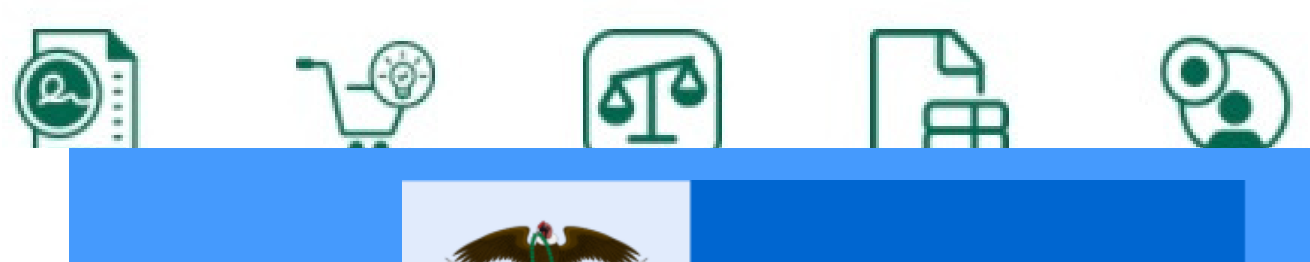

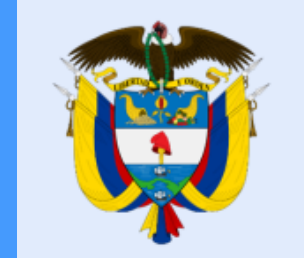

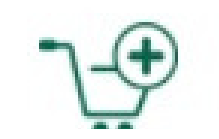

 $\mathbf{O}$ 

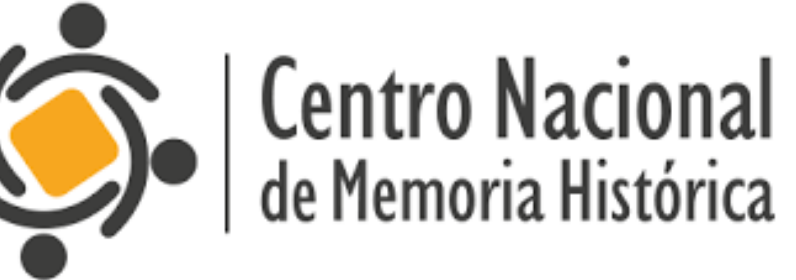

### La equidad es de todos